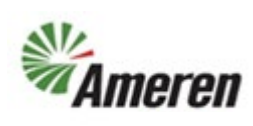

| Applies to:                  | Suppliers                                    |
|------------------------------|----------------------------------------------|
| Description:                 | Add and Update Product & Services Categories |
| Sub-Application              | Oracle Cloud - Ameren Supplier Portal        |
| Prerequisites                | None                                         |
| Estimated Time to Completion | 4 Minutes                                    |

#### Introduction

This article can be used by SC Co-Workers to assist suppliers and suppliers to add and update products and services from the perspective of the supplier.

#### **Complete these steps:**

| Step                       | Illustration                             |
|----------------------------|------------------------------------------|
| 1. Locate Supplier Portal. | Good afternoon, David Welc               |
|                            | Supplier Portal Procurement Tools Others |
|                            | APPS                                     |
|                            | Supplier Portal                          |

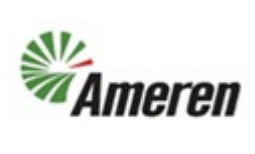

|                              | Manage Contracts                                                                                                    |                                                                     |
|------------------------------|----------------------------------------------------------------------------------------------------|---------------------------------------------------------------------|
| 2. Select Manage<br>Profile. | Manage Deliverables     Consigned Inventory     Review Consumption Advices     Invoices and Payments     Create Invoice     View Invoices     View Invoices     View Payments     Negotiations     View Active Negotiations     Manage Responses     Qualifications     Manage Questionnaires     View Qualifications     Company Profile     Manage Profile | Agreements to Acknowledge<br>Orders to Acknowledge<br>Supplier News |
| 3. Select <b>Edit</b> .      |                                                                                                    |                                                                     |
|                              | vid                                                                                                    | Change Description Added new service                                |
|                              |                                                                                                    |                                                                     |

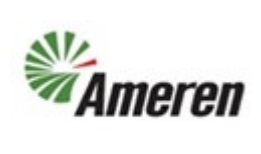

| 4. Select <b>Yes</b> .                     |                                                                         |           |
|--------------------------------------------|-------------------------------------------------------------------------|-----------|
|                                            | Requested By Welch, David<br>Request Date 6/2/23                        |           |
|                                            | Warning ×                                                               |           |
|                                            | file. Do you want to continue?                                          |           |
|                                            | Status Activo                                                           |           |
| 5. Select <b>Products and</b><br>Services. |                                                                         |           |
|                                            |                                                                         |           |
|                                            | Change Description                                                      |           |
|                                            | resses Contacts Payments Business Classifications Products and Services |           |
|                                            | Gas Material Supplier                                                   | Tax Organ |

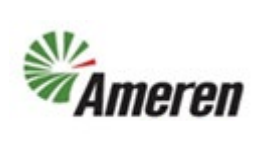

| 6. Select Select and Add.                                                                                   | Ameren                                                 |        |  |
|----------------------------------------------------------------------------------------------------|--------------------------------------------------------|--------|--|
|                                                                                                    | Edit Profile Change Request:                           |        |  |
|                                                                                                    | Change Description                                     |        |  |
| Organization Details Tax Identifiers Addresses Contacts Payments Business Classifications Products and Serv |                                                        |        |  |
| Actions 🔻 View 🔻 Forn 💥 🛃 💷 Freeze 📓 Detach 📣 Wrap                                                          |                                                        |        |  |
|                                                                                                    | Category Name                                          |        |  |
|                                                                                                    | GAS POWERED GENERATION MATERIALS                       |        |  |
| 7. Select the Application                                                                                   | iquest: 🔺 Searci                                       | ~      |  |
| Development and                                                                                             | Change Description Category Name                       |        |  |
| Maintenance Services                                                                                        |                                                        |        |  |
| Checkbox.                                                                                                   | ers Addresses Contacts Payments Business Classificatio | el Wra |  |
|                                                                                                    |                                                        | ABATE  |  |
| P Note:                                                                                                    |                                                        | AERIAL |  |
| Solact as many                                                                                              |                                                        | AERIAL |  |
| products and sorvices                                                                                       | ANCHORS AND RODS                                       | ANCHC  |  |
| as applicable                                                                                               | APPLICATION DEVELOPMENT AND MAINTENANCE S              | APPLIC |  |
| as applicable.                                                                                              | ARRESTORS                                              | ARRES  |  |
|                                                                                                    | ASH SYSTEM MAINTENANCE                                 | ASH ST |  |
|                                                                                                    | BARGE AND MARINE                                       | BARGE  |  |
|                                                                                                    | Diler Cleaning                                         | BOILEF |  |
|                                                                                                    | 📄 🕨 🚞 BOILER TECHNICAL SERVICES                        | BOILEF |  |

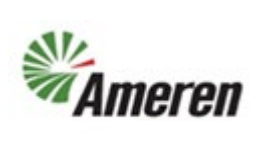

| 8. Select Apply.           |                                               | Delete Change Request Review C  |
|----------------------------|-----------------------------------------------|---------------------------------|
|                            | IAL TREE TRIMMING                             |                                 |
|                            | HORS AND RODS                                 |                                 |
|                            | LICATION DEVELOPMENT AND MAINTENANCE SERVICES |                                 |
|                            | ESTORS                                        |                                 |
|                            | SYSTEM MAINTENANCE                            | cription                        |
|                            | GE AND MARINE                                 | POWERED GENERATION MATERIALS    |
|                            | LER CLEANING                                  |                                 |
|                            |                                               |                                 |
|                            | Apply OK Cancel                               |                                 |
| 9. In the search results,  |                                               | Delete Change Request Review    |
| select the <b>Purchase</b> |                                               |                                 |
| Order number.              |                                               |                                 |
|                            | ECTORS CONTRACTORS                            |                                 |
|                            |                                               |                                 |
|                            | D                                             | escription                      |
|                            |                                               | AS POWERED GENERATION MATERIALS |
|                            | N DEVELOPMENT AND MAINTENANCE SERVICES        |                                 |
|                            | MAINTENANCE                                   |                                 |
|                            | MARINE                                        |                                 |
|                            | ANING                                         |                                 |
|                            |                                               |                                 |
|                            | Apply OK Cancel                               |                                 |

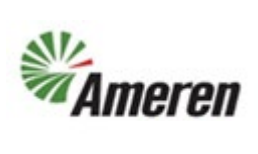

| 10. In the <b>Change</b><br><b>Description</b> field, type<br><b>Added New Service</b> . |                                                                 |
|------------------------------------------------------------------------------------------|-----------------------------------------------------------------|
|                                                                                          | Change Description                                              |
|                                                                                          | Freeze Detach Wrap NANCE SERVICES                               |
| 11. Select Review<br>Changes.                                                            |                                                                 |
|                                                                                          | Delete Change Request Review Changes Save Save and Close Cancel |
|                                                                                          |                                                                 |
|                                                                                          | GAS POWERED GENERATION MATERIALS                                |

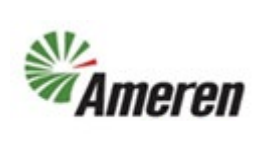

| 12. View Changes.                          |                                                  |
|--------------------------------------------|--------------------------------------------------|
| 🛛 Note:                                    | <b>Ameren</b>                                    |
| Note that the category<br>you selected now | Review Chan Change Description Added new service |
| populates in this section.                 | 4                                                |
|                                            | A Products and Service                           |
|                                            | View 🔻 Formal 🔟 Freeze 😭 Detach 🚽 Wrap           |
|                                            | Category Name                                    |
|                                            | APPLICATION DEVELOPMENT AND MAINTENANCE SERVICES |
|                                            |                                                  |
| 13. Select Submit.                         |                                                  |
|                                            | Edit Cancel                                      |
|                                            |                                                  |
|                                            |                                                  |
|                                            |                                                  |
|                                            |                                                  |

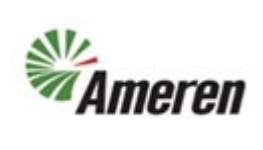

| 14 Salast OK                                    | D-U-N-S Number                                                                                                    |
|-------------------------------------------------|----------------------------------------------------------------------------------------------------|
|                                                 | Customer Number                                                                                                    |
| D Note:                                         | Customer Number                                                                                                    |
|                                                 | SIC                                                                                                    |
| The change has now been submitted for approval. | <ul> <li>▲ Corporate Profi</li> <li>▲ Confirmation ×<br/>Your profile change request 48001 was<br/>submitted for approval.</li> <li>▲ Financial Profi</li> </ul> |
|                                                 | Current ristar real a rotentiar nevenue                                                                                                    |
|                                                 | Preferred Functional Currency                                                                                                    |
| 15. Select <b>Done</b> .                        |                                                                                                    |
|                                                 | Cancel Change Request Edit Done Vid Change Description Added new service                                                                                         |
|                                                 | 4                                                                                                    |

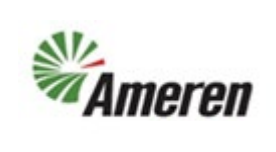

#### **Version Control**

| Number | Date    | Purpose / Changes | Author(s)   |
|--------|---------|-------------------|-------------|
| 1.0    | 6/30/23 | Document Creation | Aaron Young |